## How to view Reporting Hierarchy – Electric

Log in

Click on People

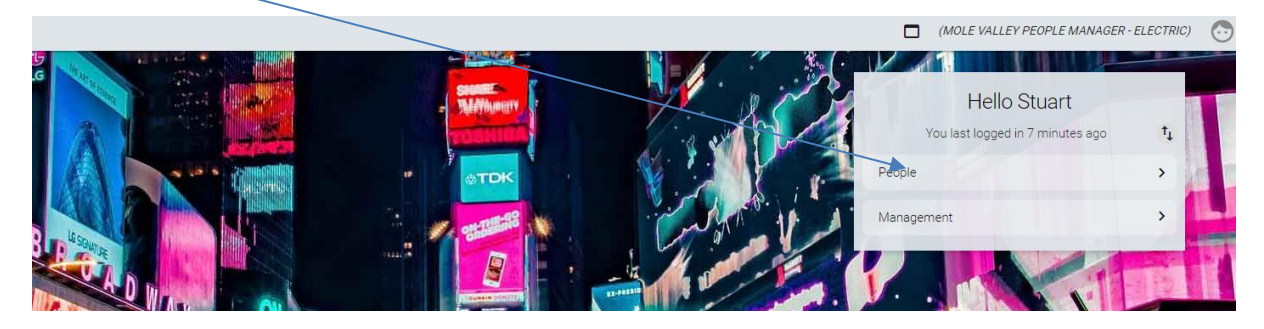

Click on the three dots

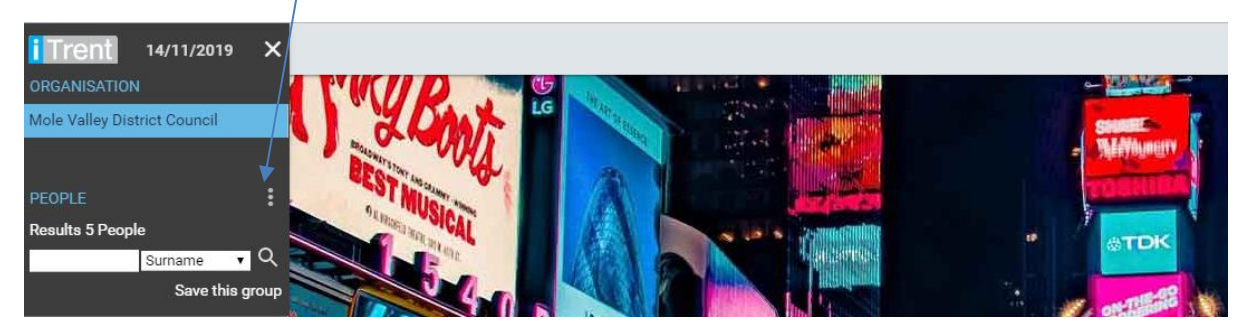

## Click Reporting View

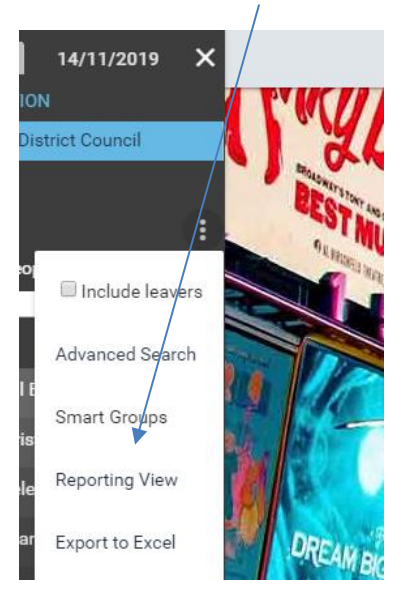

Then open the hierarchy using the + so you can see your reportees and who reports into them.

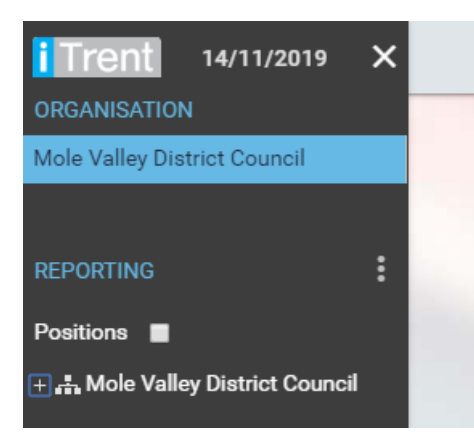